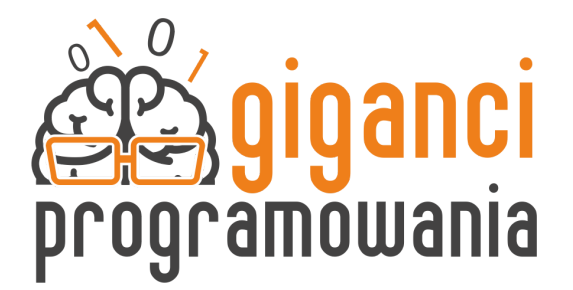

- 1. Zaprogramuj tło tak, aby po kliknięciu zielonej flagi pojawiło się tło o nazwie **boisko**.
- 2. Zaprogramuj wszystkie duszki tak, aby pojawiały się po kliknięciu flagi w wyznaczonych miejscach:
  - Gracz1: x: -180 y: 0
  - Gracz2: x: 180 y: 0
  - Piłka x:0 y:0
  - Bramka1 : x: -233 y: 3
  - Bramka2 : x: 233 y: 3

Nie zapomnij użyć bloku pokaż.

- 3. Zaprogramuj *Gracza1* aby poruszał się za pomocą strzałek, ustaw również odpowiednie kierunki duszka:
  - Ruch w górę: kierunek na 0
  - Ruch w dół: kierunek na 180
  - Ruch w prawo: kierunek na 90
  - Ruch w lewo: kierunek na -90
- 4. Skopiuj skrypt sterowania *Gracza1* do duszka *Gracz2* i zmień przyciski, możesz wybrać kombinację przycisków WSAD lub inną.
- 5. W duszku *Piłka* zaprogramuj pojawienie jej po kliknięciu flagi, ustaw piłkę na środku. Stwórz zmienne PUNKTY1 oraz PUNKTY2 oraz ustaw je na 0.
- 6. W duszku *Piłka* zaprogramuj teraz możliwość prowadzenia piłki oraz strzał przez *Gracza1*.
  - w pętli zawsze dodaj blok jeżeli w którym sprawdzisz czy piłkę dotyka Gracz1

ustaw kierunek na 90

indeks tła 👻 z 🤇 scena 💌

• wewnątrz bloku jeżeli, ustaw kierunek piłki na kierunek z Gracza1

wykorzystaj do tego bloki:

- jako kolejny blok dodaj jeżli to …w przeciwnym razie, w warunku wybierz przycisk którym będziesz strzelać. Dla Gracza 1 może to być przycisk L
- kiedy przycisk strzału będzie naciśnięty to dodajemy pętlę powtórz 15 razy a w niej blok przesuń o 8 kroków
- jeśli nie strzelamy to wtedy biegniemy z piłką, dodaj blok pętli powtórz 15 razy blok: przesuń o 3 kroki
- sprawdź działanie stworzonego skryptu
- 7. W duszku *Piłka* skopiuj cały skrypt przed chwilą tworzony oraz zmień tak aby działał dla *Gracza2*.
- W duszku *Piłka* stwórz swój własny blok. Nazwij go reset pozycji. W ramach jego działania piłka powinna się ukryć a po 1 sekundzie pokazać na środku boiska.
- 9. W duszku *Piłka* użyj swojego bloku reset pozycja, zawsze kiedy Piłka dotknie krawędzi.
- 10. W duszku *Piłka* zaprogramuj dodowanie punktów po strzeleniu bramek np. Jeśli piłka dotknie Bramki2 to jeden punkt zdobywa Gracz1 a piłka wraca na srodek boiska.
- 11. \* W duszku *Piłka* zaprogramuj zmianę tła jeśli któryś z graczy będzie mieć 5 punktów, po zmianie tła zatrzymaj grę. Ze sceny nadaj komunikat ukryj w momecni kiedy tło zmieni się na wygraną. Komunikat ten powinny odebrać duszki: *Gracz1, Gracz2 i Piłka*.
- 12.\* W duszkach *Gracz1 i Gracz2* dodaj zmianę kierunku duszka jeśli będziemy poruszać się po skosie. Dzęki temu będziemy mogli biec z piłka również po skosie w naszej grze.

Sprawdź 4 sytuacje w których gracz naciska odpowiednio przyciski i ustaw odpowiedni kierunek:

- strzałka góra i prawo: ustaw kierunek na 45
- strzałka góra i lewo: ustaw kierunek na -45
- strzałka dół i lewo: ustaw kierunek na -150
- strzałka dół i prawo: ustaw kierunek na 135
- 13.\* Zaprogramuj aby piłka stopniowo zwalniała po strzale. Stwórz zmienną prędkość i ustawiaj ją na 8 zawsze kiedy strzelasz odpowiednimi graczami, w bloku przesuń o 8 kroków dodaj zmienną.
- 14.\* Zmniejszaj wartość zmiennej prędkość o -0.3 tylko wtedy jeśli będzie większa od 0.